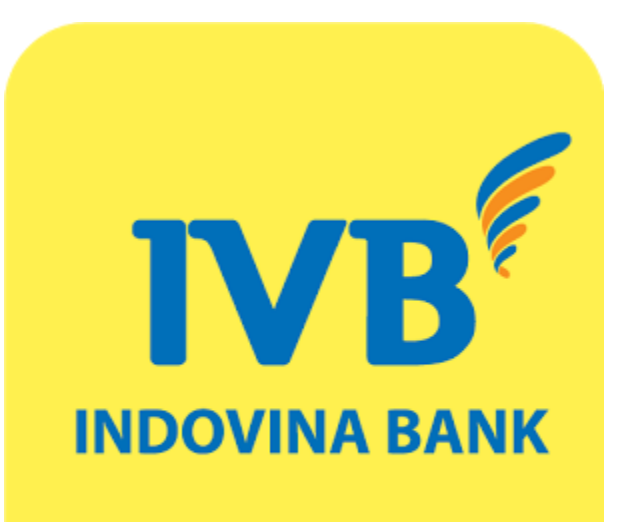

# **IVB MOBILE BANKING** Set up Soft OTP User Guide

Note: For customers not activating Soft OTP authentication method

### **IVB MOBILE BANKING – SET UP SOFT OTP USER GUIDE**

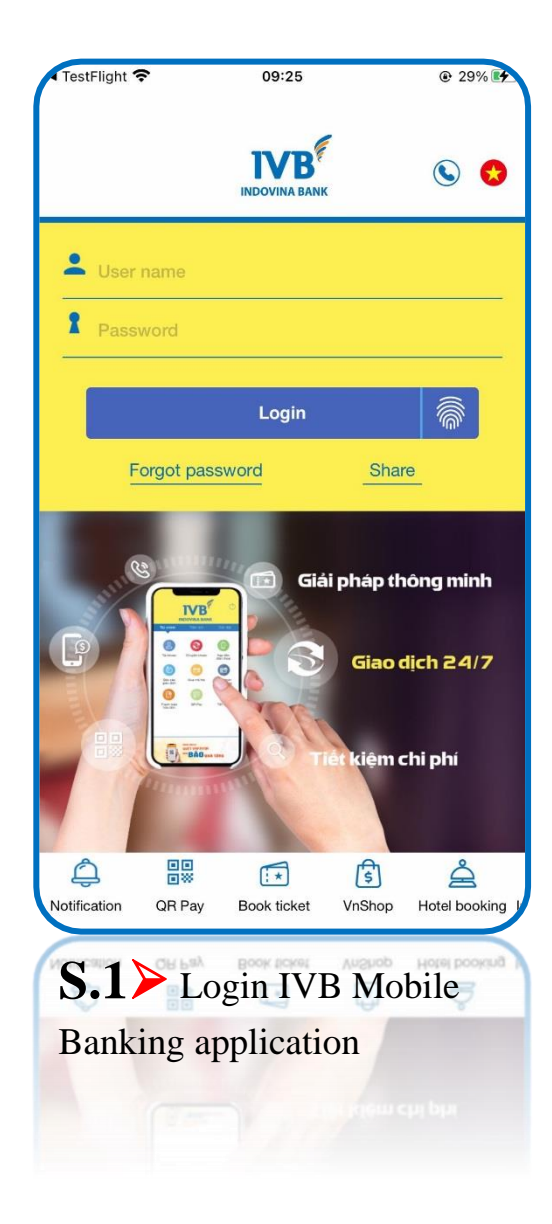

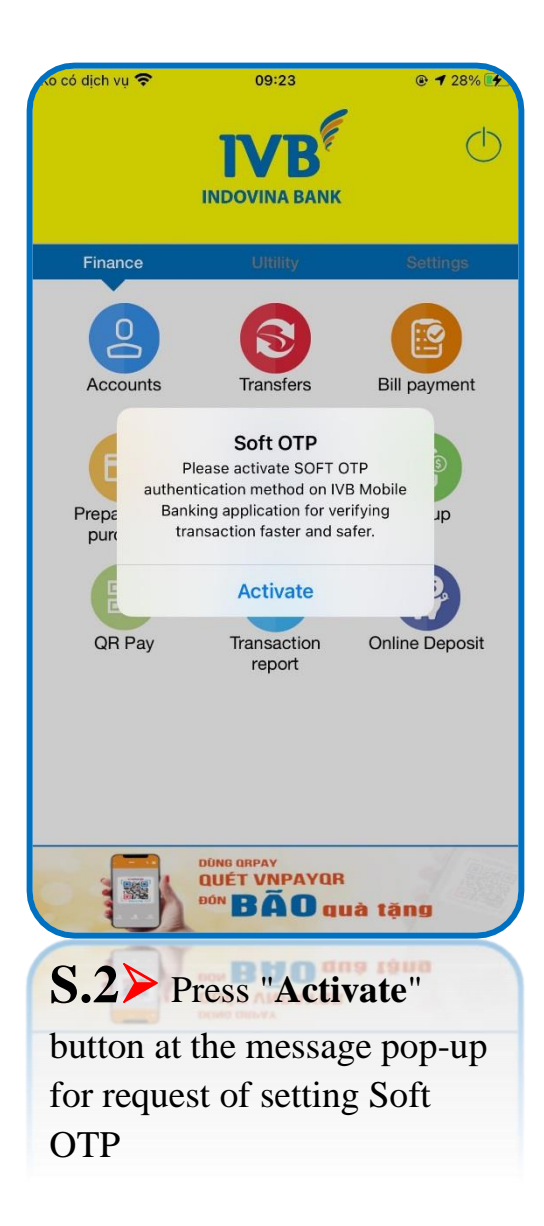

#### o có dịch vụ 🗢 09:23 @ 🕇 28% 🕃 Terms and Conditions of Soft OTP

#### TERMS AND CONDITIONS FOR USING SOFT OTP AUTHENTICATION METHOD ON MOBILE BANKING

Please read these terms and conditions of Soft OPT authentication method on Mobile Banking carefully before setting and using authentication function by Soft OTP. By setting and using Soft OTP authentication function, you agree to be bound by these "Terms and Conditions of Soft OTP Authentication Method" on IVB Mobile Banking application.

#### Article 1. Scope:

 These terms and conditions are applied to Customers who use Soft OTP authentication method on IVB Mobile Banking application.

#### Article 2. Term Definitions:

- IVB is Indovina Bank LTD.
- Cuetomare are those one who use IVR Mohile

I agree with Terms and Conditions of Soft OTP service

Continue

## S.3> Press Continue

button to agree with Terms and Conditions of Soft OTP

## **IVB MOBILE BANKING – SET UP SOFT OTP USER GUIDE**

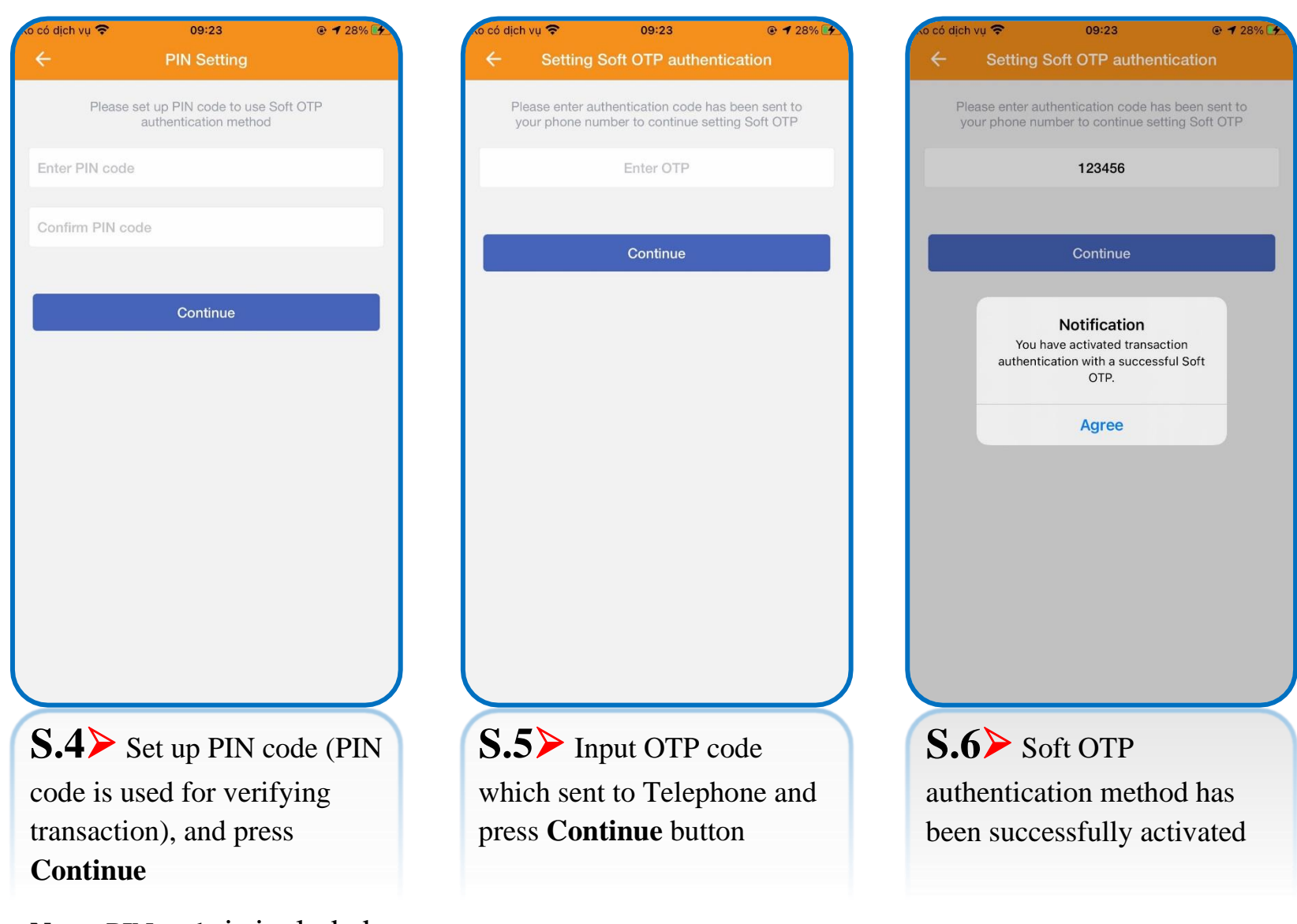

**Note:** PIN code is included 06 number characters

**IVB MOBILE BANKING – SET UP SOFT OTP USER GUIDE** 

## THANK YOU FOR USING IVB SERVICE

## **INDOVINA BANK LTD.**

Head Office

No. 97A Nguyen Van Troi, Ward 11, Phu Nhuan District, Ho Chi Minh City

Tel: (+84) 1900 588 879

Email: support@indovinabank.com.vn